# Configuración de la autenticación RADIUS de ISE para el administrador de chasis de firewall seguro (FCM)

Contenido

## Introducción

Este documento describe el proceso de configuración del acceso de autorización/autenticación Radius para Secure Firewall Chasis Manager con ISE.

## Prerequisites

### Requirements

Cisco recomienda tener conocimiento de los siguientes temas:

- Administrador de chasis de firewall seguro (FCM)
- Cisco Identity Services Engine (ISE)
- Autenticación RADIUS

**Componentes Utilizados** 

- Dispositivo de seguridad Cisco Firepower 4110 FXOS v2.12
- Cisco Identity Services Engine (ISE) v3.2, parche 4

La información que contiene este documento se creó a partir de los dispositivos en un ambiente de laboratorio específico. Todos los dispositivos que se utilizan en este documento se pusieron en funcionamiento con una configuración verificada (predeterminada). Si tiene una red en vivo, asegúrese de entender el posible impacto de cualquier comando.

# Configurar

Configuraciones

Administrador de chasis de firewall seguro

Paso 1. Inicie sesión en la GUI de Firepower Chassis Manager.

Paso 2. Vaya a Configuración de la plataforma

| FPR4K-1-029A78<br>Model: Cisco F | B 172.16        | 0.130<br>) Security Appliance | e Version:              | 2.12(0.8) Of       | perational State: <b>O</b> f | perable          | Chassis              | Uptime 00:00          | 5:02:19 <b>じ</b> の①      |
|----------------------------------|-----------------|-------------------------------|-------------------------|--------------------|------------------------------|------------------|----------------------|-----------------------|--------------------------|
| NSOLE MGMT USB                   | -               | Power 2 - Removed             | ı 🍽                     | Network Module 1   | Network N                    | lodule 2 : Empty | Netw                 | vork Module 3 : I     | mpty                     |
| FAULTS                           |                 | INTERFACES                    |                         | INSTANCES          |                              | LICENSE          | INVENTORY            |                       |                          |
| 3(3)<br>⊗ CRITICAL               | O(O)            | 3<br>OOWN                     | 5<br>100                | 0                  | 1<br>@ UP                    | Smart Agent      | 1(1) Security Engine | <b>6(6)</b><br>☆ Fans | 1(2)<br>⇒ Power Supplies |
| Select All Faults Cance          | Selected Faults | cknowledge                    |                         |                    |                              |                  |                      |                       |                          |
| Severity                         | Description     |                               |                         |                    | Cause                        | Occurrence       | т                    | ime                   | Acknowledged             |
|                                  | FPGA version    | ower than 2.00 is detect      | ed. A critical upgrad   | e from the firmwar | fpga-upgrade-requi           | red 1            | 2022-02-20           | T22:32:45.641         | no                       |
|                                  | Network Modu    | le 3 removed when in on       | line state. It is recor | mmended to set m   | module-suprise-rem           | oval 1           | 2022-11-07           | T09:03:02.022         | no                       |
|                                  |                 |                               |                         |                    |                              |                  |                      |                       |                          |

Paso 3. En el menú de la izquierda, haga clic sobre AAA. Seleccione Radius y Add a new RADIUS provider.

| Overview Interfaces Logica                  | al Devices Security Engine                | Platform Settings |                 |           | System Tools | : Help | admin |
|---------------------------------------------|-------------------------------------------|-------------------|-----------------|-----------|--------------|--------|-------|
| NTP                                         | LDAP RADIUS TACACS                        |                   |                 |           |              |        |       |
| SSH                                         |                                           |                   |                 |           |              |        |       |
| SNMP                                        | Properties                                |                   |                 |           |              |        |       |
| HTTPS                                       | Timeout:* 5 Secs                          |                   |                 |           |              |        |       |
| ► AAA                                       |                                           |                   |                 |           |              |        |       |
| Syslog                                      | Retries:* 1                               |                   |                 |           |              |        |       |
| DNS                                         | RADIUS Providers                          |                   |                 |           |              |        |       |
| FIPS and Common Criteria                    |                                           |                   |                 |           |              | 0      | Add   |
| Access List                                 | Hartson                                   | Order             | Constant Sector | Auth Part |              | -      |       |
| MAC Pool                                    | Hostname                                  | Order             | Service         | Auth Port |              |        |       |
| Resource Profiles                           |                                           |                   |                 |           |              |        |       |
| Network Control Policy                      |                                           |                   |                 |           |              |        |       |
| Chassis URL                                 |                                           |                   |                 |           |              |        |       |
|                                             |                                           |                   |                 |           |              |        |       |
|                                             |                                           |                   |                 |           |              |        |       |
|                                             |                                           |                   |                 |           |              |        |       |
|                                             |                                           |                   |                 |           |              |        |       |
|                                             |                                           |                   |                 |           |              |        |       |
|                                             |                                           |                   |                 |           |              |        |       |
|                                             | Save Cancel                               |                   |                 |           |              |        |       |
|                                             | Sare Sarva                                |                   |                 |           |              |        |       |
|                                             |                                           |                   |                 |           |              |        |       |
|                                             |                                           |                   |                 |           |              |        |       |
| 8 Successful Login in last 24 hrs - View De | etails   Thu Feb 01 2024 at 17:00:55 from | - 172.16.0.35     |                 |           |              |        | cisco |

Paso 4. Rellene el menú de prompt con la información solicitada del proveedor de Radius. Click OK.

| Overview Interfaces Logi                                               | cal Devices Security Engine                          | Platform Settings                                            |                                 |         | System Tools Help admin |
|------------------------------------------------------------------------|------------------------------------------------------|--------------------------------------------------------------|---------------------------------|---------|-------------------------|
| NTP<br>SSH<br>SNMP<br>HTTPS                                            | LDAP RADIUS TACACS<br>Properties<br>Timeout.* 5 Secs | 1                                                            |                                 |         |                         |
| AAA     Syslog     DNS     FIPS and Common Criteria     Access List    | Retries:* 1<br>RADIUS Providers                      | Add RADIUS Provider<br>Hostname/FQDN/IP Address:*<br>Order:* | 172.16.0.12<br>lowest-available |         | Add                     |
| MAC Pool<br>Resource Profiles<br>Network Control Policy<br>Chassis URL | rostname                                             | Key:<br>Confirm Key:<br>Authorization Port:*<br>Timeout:*    | •••••••<br>•••••••<br>1812<br>5 | Set: No |                         |
|                                                                        | Save Cancel                                          | Retries.*                                                    | 1                               | Cancel  |                         |
| 8 Successful Login in last 24 hrs - <u>View</u>                        | Details   Thu Feb 01 2024 at 17:00:55 fr             | om - 172.16.0.35                                             |                                 |         | ոլիսիս<br>cisco         |

Paso 5. Vaya a System > User Management .

| Overview Interfaces Logi            | cal Devices Security Engine               | Platform Settings |               | Sys              | em <sup>4</sup> Tools Help admin |
|-------------------------------------|-------------------------------------------|-------------------|---------------|------------------|----------------------------------|
|                                     |                                           |                   | Configuratio  | on Licensing Upd | ates User Management             |
| SSH                                 |                                           |                   |               |                  | <b></b>                          |
| SNMP                                | Properties                                |                   |               |                  |                                  |
| HTTPS                               | Timeout:* 5 Secs                          |                   |               |                  |                                  |
| ► AAA                               | Retries.* 1                               |                   |               |                  |                                  |
| Syslog                              | PADILIS Providers                         |                   |               |                  |                                  |
| DNS                                 | Indios Providers                          |                   |               |                  |                                  |
| FIPS and Common Criteria            |                                           |                   |               |                  | O Add                            |
| Access List                         | Hostname                                  | Order             | Service       | Auth Port        |                                  |
| Resource Profiles                   | 172.16.0.12                               | 1                 | authorization | 1812             | <i>d</i> 6                       |
| Network Control Policy              |                                           |                   |               |                  |                                  |
| Chassis URL                         |                                           |                   |               |                  |                                  |
|                                     |                                           |                   |               |                  |                                  |
|                                     |                                           |                   |               |                  |                                  |
|                                     |                                           |                   |               |                  |                                  |
|                                     |                                           |                   |               |                  |                                  |
|                                     |                                           |                   |               |                  |                                  |
|                                     |                                           |                   |               |                  |                                  |
|                                     | Save Cancel                               |                   |               |                  |                                  |
|                                     |                                           |                   |               |                  |                                  |
|                                     |                                           |                   |               |                  |                                  |
|                                     |                                           |                   |               |                  | ا بابيان                         |
| vascript:void(0) last 24 hrs - View | Details   Thu Feb 01 2024 at 17:00:55 fro | om - 172.16.0.35  |               |                  | cisco                            |

Paso 6. Haga clic en la ficha Settings (Parámetros) y establezca Default Authentication (Autenticación predeterminada) en el menú desplegable Radius. A continuación, desplácese hacia abajo y guarde la configuración.

| Overview Interfaces Logica                  | al Device           | es Security Engine Platform Settings       |               |           | System  | Tools Help admin |
|---------------------------------------------|---------------------|--------------------------------------------|---------------|-----------|---------|------------------|
|                                             |                     |                                            | Configuration | Licensing | Updates | User Management  |
| Local Users Settings                        |                     |                                            |               |           |         |                  |
| Default Authentication                      | Local<br>Local      | *Local is fallback authentication method   |               |           |         |                  |
| Console Authentication                      | RADIUS<br>LDAP      | • -                                        |               |           |         |                  |
| Remote User Settings                        | TACACS              | ;                                          |               |           |         |                  |
| Remote User Role Policy                     | None                | No-Login                                   |               |           |         |                  |
| Local User Settings                         |                     |                                            |               |           |         |                  |
| Password Strength Check                     | Enab                | le                                         |               |           |         |                  |
| History Count                               | 5                   | (0-disabled,1-15)                          |               |           |         |                  |
| Change Interval                             | 48                  | 🕑 (1-730 hours)                            |               |           |         |                  |
| Change Count                                | 2                   | (1-10)                                     |               |           |         |                  |
| No Change Interval                          |                     | (1-730 hours)                              |               |           |         |                  |
| Days until Password Expiration              | 0                   | (0-never,1-9999 days)                      |               |           |         |                  |
| Password Expiration Warning Period          | 0                   | (0-9999 days)                              |               |           |         |                  |
| Expiration Grace Period                     | 0                   | (0-9999 days)                              |               |           |         |                  |
| Password Reuse Interval                     | 0                   | (0-disabled,1-365 days)                    |               |           |         |                  |
| Session Timeout(web UI,ssh,telnet)          | 600                 | (0-never.3600 seconds)                     |               |           |         |                  |
| 8 Successful Login in last 24 hrs - View De | <u>etails</u>   Thu | Feb 01 2024 at 17:00:55 from - 172.16.0.35 |               |           |         | cisco            |
|                                             |                     |                                            |               |           |         |                  |

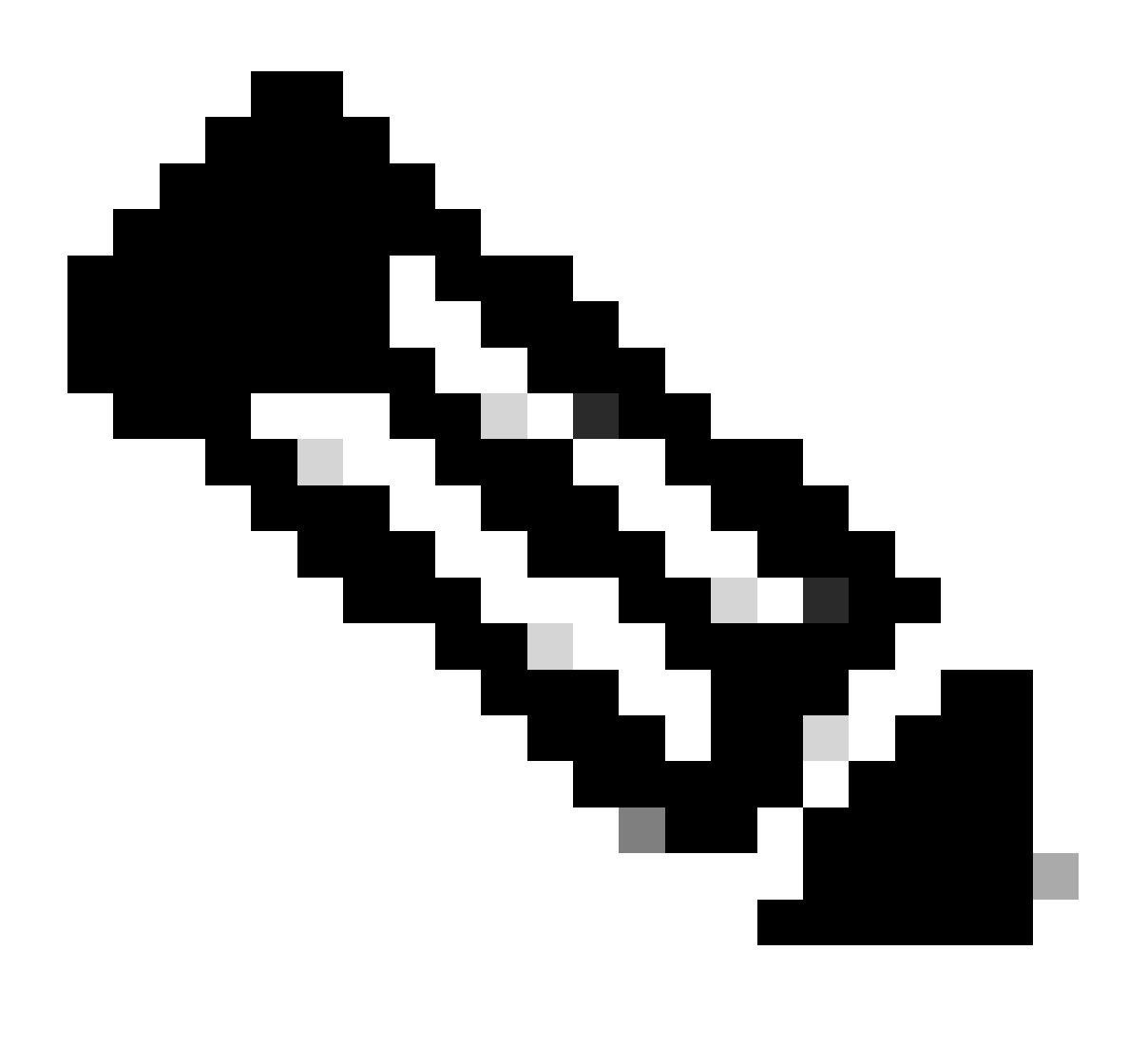

Nota: la configuración de FCM ha finalizado en este punto.

## **Identity Service Engine**

Paso 1. Agregue un nuevo dispositivo de red.

Navegue hasta el icono de hamburguesa ≡ ubicado en la esquina superior izquierda > Administración > Recursos de red > Dispositivos de red > +Agregar.

|                          |                       |                         | Administration • Netv      | work Resources          |                         | 🛦 Evaluation Mode 18 Days Q 💮 😼 🔯  |
|--------------------------|-----------------------|-------------------------|----------------------------|-------------------------|-------------------------|------------------------------------|
| Network Devices          | Network Device Groups | Network Device Profiles | External RADIUS Servers    | RADIUS Server Sequences | NAC Managers External N | DM pxGrid Direct Connectors More ~ |
| Network Devices          |                       |                         |                            |                         |                         |                                    |
| Default Device           | Networ                | k Devices               |                            |                         |                         |                                    |
| Device Security Settings |                       |                         |                            |                         |                         | Selected 0 Total 0 🦪 🔕             |
|                          | 0 Edit + A            | dd 🚺 Duplicate 🕁 Import | 🗄 Export 🗸 🛛 🙆 Generate Pr | AC 🔋 Delete 🗸           |                         | all $\sim$ $-\nabla$               |
|                          | Nam                   | e 🗠 IP/Mask             | Profile Name               | Location Type           | Description             |                                    |
|                          |                       |                         |                            | No data available       |                         |                                    |
|                          |                       |                         |                            |                         |                         |                                    |
|                          |                       |                         |                            |                         |                         |                                    |
|                          |                       |                         |                            |                         |                         |                                    |
|                          |                       |                         |                            |                         |                         |                                    |
|                          |                       |                         |                            |                         |                         |                                    |
|                          |                       |                         |                            |                         |                         |                                    |
|                          |                       |                         |                            |                         |                         |                                    |
|                          |                       |                         |                            |                         |                         |                                    |
|                          |                       |                         |                            |                         |                         |                                    |
|                          |                       |                         |                            |                         |                         |                                    |
|                          |                       |                         |                            |                         |                         |                                    |
|                          |                       |                         |                            |                         |                         |                                    |
|                          |                       |                         |                            |                         |                         |                                    |
|                          |                       |                         |                            |                         |                         |                                    |

Paso 2. Rellene los parámetros solicitados para la información de los nuevos dispositivos de red.

- 2.1 Marque la casilla RADIUS
- 2.2 Configure la misma clave secreta compartida que en la configuración Radius de FCM.
- 2.1 Desplácese hacia abajo y haga clic en Enviar.

| 🔳 Cisco ISE                                                   | Administration - Network Resources                                                                                                    | A Evaluation Mode 18 Days Q (0) 528 (0) |
|---------------------------------------------------------------|----------------------------------------------------------------------------------------------------|-----------------------------------------|
| Network Devices                                               | Network Device Groups Network Device Profiles External RADIUS Servers RADIUS Server Sequences NAC Managers External MDM pxGrid Direct Connectors Location Services |                                         |
| Network Devices<br>Default Device<br>Device Security Settings | Network Devices List > New Network Device Network Devices                                                                                                    |                                         |
|                                                               | Name FPR-4110 Description                                                                                                    |                                         |
|                                                               | E PAGPHS V *P: 172,166,130 / 32 O                                                                                                    |                                         |
|                                                               | Device Prote at Coco Y O                                                                                                    |                                         |
|                                                               | Model Name \$P92-4110 V                                                                                                    |                                         |
|                                                               | Software Version 2.12                                                                                                    |                                         |
|                                                               | Network Device Group                                                                                                    |                                         |
|                                                               | Location Al Locations V Set To Default                                                                                                    |                                         |
|                                                               | IPSC IN PSC Device v Set To Default                                                                                                    |                                         |
|                                                               | Device Type All Device Types v Set To Default                                                                                                    |                                         |
|                                                               | RADIUS Authentication Settings                                                                                                    |                                         |
|                                                               | RADIUS UOP Settings                                                                                                    |                                         |
|                                                               | Protocol RADUS                                                                                                    |                                         |
|                                                               | Shared Secret Show                                                                                                    |                                         |
|                                                               | Ute Second Shared Second                                                                                                    |                                         |
|                                                               | Beend Shared Shared Share                                                                                                    |                                         |

#### Paso 3. Validar que el nuevo dispositivo se muestra en Dispositivos de red.

| ≡ Cisco ISE              |                                               | Administration - Network   | work Resources          |              |              | A Evaluation Mode 18 Days Q (        | 5   | 0  |
|--------------------------|-----------------------------------------------|----------------------------|-------------------------|--------------|--------------|--------------------------------------|-----|----|
| Network Devices          | Network Device Groups Network Device Profiles | External RADIUS Servers    | RADIUS Server Sequences | NAC Managers | External MDM | pxGrid Direct Connectors More $\vee$ |     |    |
| Network Devices          |                                               |                            |                         |              |              |                                      |     |    |
| Default Device           | Network Devices                               |                            |                         |              |              |                                      |     |    |
| Device Security Settings |                                               |                            |                         |              |              | Selected 0 Total 1                   | 0 0 | į. |
|                          | 🖉 Edit 🕂 Add 🚺 Duplicate 🥁 Impor              | t 🏦 Export 🗸 👌 Generate PA | C 📋 Delete 🗸            |              |              | Al                                   | ~ 7 |    |
|                          | 🗌 Name 🗠 IP/Mask Profile                      | Name Location              | Туре                    | Description  |              |                                      |     |    |
|                          | FPR-4110 172.16.0 # Cit                       | All Locations              | All Device Types        |              |              |                                      |     |    |
|                          |                                               |                            |                         |              |              |                                      |     |    |
|                          |                                               |                            |                         |              |              |                                      |     |    |
|                          |                                               |                            |                         |              |              |                                      |     |    |
|                          |                                               |                            |                         |              |              |                                      |     |    |
|                          |                                               |                            |                         |              |              |                                      |     |    |
|                          |                                               |                            |                         |              |              |                                      |     |    |
|                          |                                               |                            |                         |              |              |                                      |     |    |
|                          |                                               |                            |                         |              |              |                                      |     |    |
|                          |                                               |                            |                         |              |              |                                      |     |    |
|                          |                                               |                            |                         |              |              |                                      |     |    |
|                          |                                               |                            |                         |              |              |                                      |     |    |
|                          |                                               |                            |                         |              |              |                                      |     |    |
|                          |                                               |                            |                         |              |              |                                      |     |    |
|                          |                                               |                            |                         |              |              |                                      |     |    |

Paso 4. Cree los grupos de identidad de usuario necesarios. Navegue hasta el icono de hamburguesa ≡ ubicado en la esquina superior izquierda > Administración > Administración de identidad > Grupos > Grupos de identidad de usuario > + Agregar

| E Cisco ISE                     | Administration - Identity Management                                        | 🔺 Evaluation Mode 18 Days Q 🕐 🕫 🖗 |
|---------------------------------|-----------------------------------------------------------------------------|-----------------------------------|
| Identities Groups External Iden | tity Sources Identity Source Sequences Settings                             |                                   |
| Identity Groups                 | User Identity Groups                                                        |                                   |
| < 18 O                          |                                                                             | Selected 0 Total 9 🔗 💿            |
| > Endpoint Identity Groups      | 2 Edit + Add Delete V & Import D Export V                                   | All $\sim$ $\nabla$               |
| > 🗁 User Identity Groups        | Name    Description                                                         |                                   |
|                                 | ALL_ACCOUNTS (default)     Default ALL_ACCOUNTS (default) User Group        |                                   |
|                                 | Default Employee User Group                                                 |                                   |
|                                 | GROUP_ACCOUNTS (default)     Default GROUP_ACCOUNTS (default) User Group    |                                   |
|                                 | GuestType_Contractor (default)     Identity group mirroring the guest type  |                                   |
|                                 | GuestType_Daily (default)     Identity group mirroring the guest type       |                                   |
|                                 | GuestType_SocialLogin (default)     Identity group mirroring the guest type |                                   |
|                                 | ☐ ≹ GuestType_Weekly (default) Identity group mirroring the guest type      |                                   |
|                                 | ACCOUNTS (default)     Default OWN_ACCOUNTS (default) User Group            |                                   |

Paso 5. Establezca un nombre para el Admin User Identity Group y haga clic en Submit para guardar la configuración.

| E Cisco ISE                                                                            | Administration - Identity Management                                                                                                    | 🔺 Evaluation Mode 18 Days 🔍 💿 🕫 🚭 |
|----------------------------------------------------------------------------------------|----------------------------------------------------------------------------------------------------|-----------------------------------|
| Identities Groups External Ide                                                         | antity Sources Identity Source Sequences Settings                                                                                                    |                                   |
| SQ<br>C<br>SQ<br>C<br>SB<br>C<br>Endpoint identity Groups<br>C<br>User identity Groups | User Identity Groups > New User Identity Group           Image: Terminal state in the state in the s | Cancel                            |

5.1 Repita el mismo proceso para los usuarios de ReadOnly.

| ≡ Cisco ISE                                                                                     | Administration - Identity Management                                                                                                | 🔺 Evaluation Mode 18 Days Q ( ) 등정 🗇 |
|-------------------------------------------------------------------------------------------------|----------------------------------------------------------------------------------------------------|--------------------------------------|
| Identities Groups External Iden                                                                 | tity Sources Identity Source Sequences Settings                                                                                     |                                      |
| Edentity Groups<br>C<br>C<br>S<br>C<br>C<br>C<br>C<br>C<br>C<br>C<br>C<br>C<br>C<br>C<br>C<br>C | User Identity Groups > New User Identity Group: Identity Group * Name FPR-4110-ReadOnly User Group for Read Only Users. Description | Submit Gancel                        |

Paso 6. Valide que los nuevos grupos de usuarios aparezcan en Grupos de identidades de usuarios.

| E Cisco ISE                    | Administration - Identity Management                                        | 🛕 Evaluation Mode 18 Days Q 🛞 🖉 |
|--------------------------------|-----------------------------------------------------------------------------|---------------------------------|
| Identities Groups External Ide | ntity Sources Identity Source Sequences Settings                            |                                 |
| Identity Groups                | User Identity Groups                                                        |                                 |
| < 🐮 🔷                          | 🖉 Eas 🕂 Add 🌘 Delete 🗸 🕁 Import 🖒 Export 🗸                                  | All V                           |
| > 🛅 User Identity Groups       | Name                                                                        |                                 |
|                                | ALL_ACCOUNTS (default)     Default ALL_ACCOUNTS (default) User Group        |                                 |
|                                | Default Employee User Group                                                 |                                 |
|                                | □ 😤 FPR+4110+Admin User Group for Administrator.                            |                                 |
|                                | User Group for Read Only Users.                                             |                                 |
|                                | □ 👫 GROUP_ACCOUNTS (default) Default GROUP_ACCOUNTS (default) User Group    |                                 |
|                                | 🗌 📲 GuestType_Contractor (default) Identity group mirroring the guest type  |                                 |
|                                | C & GuestType_Daily (default) Identity group mirroring the guest type       |                                 |
|                                | 🗌 📲 GuestType_SocialLogin (default) Identity group mirroring the guest type |                                 |
|                                | 🗌 🦂 GuestType_Weekly (default) Identity group mirroring the guest type      |                                 |
|                                | ACCOUNTS (default)     Default OWN_ACCOUNTS (default) User Group            |                                 |
|                                | 🗌 😽 Radius                                                                  |                                 |
|                                |                                                                             |                                 |

Paso 7. Cree los usuarios locales y agréguelos a su grupo correspondiente. Vaya al icono de hamburguesa  $\equiv$  > Administration > Identity Management > Identities > + Add.

| E Cisco ISE                             | Administration - Identity Management                                                        | Administration - Identity Management |  |  |  |  |  |  |
|-----------------------------------------|---------------------------------------------------------------------------------------------|--------------------------------------|--|--|--|--|--|--|
| Identities Groups Ext                   | ternal Identity Sources Identity Source Sequences Settings                                  |                                      |  |  |  |  |  |  |
| Users<br>Latest Manual Network Scan Res | Network Access Users                                                                        |                                      |  |  |  |  |  |  |
|                                         |                                                                                             | Selected 0 Total 0 💋 🔞               |  |  |  |  |  |  |
|                                         | 🖉 Edit 🕂 Add 🛞 Change Status 🗸 🕁 Import 🛆 Export 🗸 📋 Delete 🗸 📋 Duplicate                   | $_{ m All}$ $\sim$ $~$ $\nabla$      |  |  |  |  |  |  |
|                                         | Status Username A Description First Name Last Name Email Address User Identity Groups Admin |                                      |  |  |  |  |  |  |
|                                         | No data available                                                                           |                                      |  |  |  |  |  |  |
|                                         |                                                                                             |                                      |  |  |  |  |  |  |
|                                         |                                                                                             |                                      |  |  |  |  |  |  |

7.1 Agregue el usuario con derechos de administrador. Establezca un nombre, una contraseña y asígneselos a FPR-4110-Admin, desplácese hacia abajo y haga clic en Enviar para guardar los cambios.

| E Cisc                    | o ISE          |                                                                                                    | Administration - Identity Management | 🛦 Evaluation Mode 18 Days Q | 0 58 | 0 | Ī |
|---------------------------|----------------|----------------------------------------------------------------------------------------------------|--------------------------------------|-----------------------------|------|---|---|
| Identities                | Groups         | External Identity Sources Identity Source Sequences Settings                                                 |                                      |                             |      |   |   |
| Users<br>Latent Manual Ne | twork Scan Res | V Network Access User Usernane Clico, admin Status Count Name Alas Cmat Cmat                                 |                                      |                             |      |   |   |
|                           |                | Password Uniters     Password Uniters     With Express Of the system     With Express O     Neuron Express O |                                      |                             |      |   |   |
|                           |                | Password Petror Password                                                                                     | Generate Passwort                    |                             |      |   |   |
|                           |                | User Information     Account Options     Account Disable Policy                                              |                                      |                             |      |   |   |
|                           |                | ∨ User Groups<br>E 1998-4110-Admin v ⊙                                                                       |                                      |                             |      |   |   |

7.2 Agregue el usuario con derechos de sólo lectura. Establezca un nombre y una contraseña y asígneselos a FPR-4110-ReadOnly, desplácese hacia abajo y haga clic en Submit para guardar los cambios.

| = Cisc                    | o ISE          |                                                                                                    | Administration - Identity Management | 🛦 Evaluation Mode 18 Days Q. 🔘 🕼 🕼 |
|---------------------------|----------------|----------------------------------------------------------------------------------------------------|--------------------------------------|------------------------------------|
| Identities                | Groups         | External Identity Sources Identity Source Sequences Settings                                                                                          |                                      |                                    |
| Users<br>Latest Manual Ne | twork Scan Res | V Network Access User Useramia cisco_readonly Status E Gradeed V                                                                                      |                                      |                                    |
|                           |                | Account Name Alias                                                                                                    |                                      |                                    |
|                           |                | Passwords Password Type: Internet Users  Password Liferime: With Exploration ① Password with explorement New Construct Details  New Construct Details |                                      |                                    |
|                           |                | Password Re-Enter Password * Login Password Chable Password                                                                                           | Generate Password                    |                                    |
|                           |                | User Information     Account Options     Account Disable Policy                                                                                       |                                      |                                    |
|                           |                | ✓ User Groups I FPR-4110-ReadOMy ✓ ③ ●                                                                                                    |                                      |                                    |

7.3 Valide que los usuarios estén en Usuarios de acceso a la red.

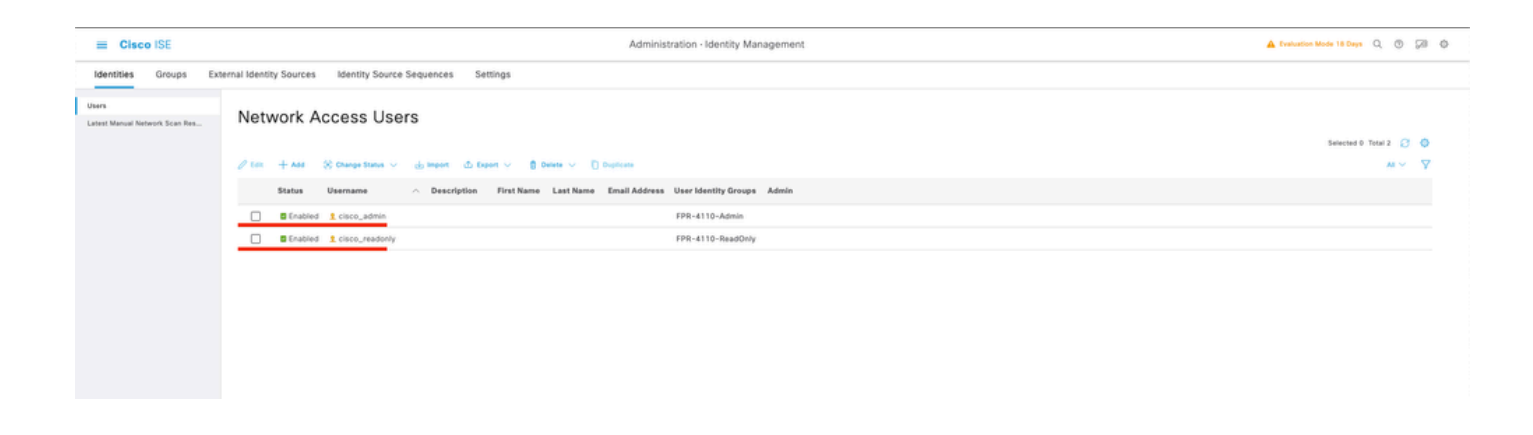

Paso 8.Cree el perfil de autorización para el usuario administrador.

El chasis FXOS incluye las siguientes funciones de usuario:

- Administrador: acceso de lectura y escritura completo a todo el sistema. La cuenta de administrador predeterminada tiene asignada esta función de forma predeterminada y no se puede cambiar.
- Sólo lectura: acceso de sólo lectura a la configuración del sistema sin privilegios para modificar el estado del sistema.
- Operaciones: acceso de lectura y escritura a la configuración de NTP, la configuración de Smart Call Home para Smart Licensing y los registros del sistema, incluidos los servidores de registro del sistema y los fallos. Acceso de lectura al resto del sistema.
- AAA: acceso de lectura y escritura a usuarios, roles y configuración AAA. Acceso de lectura al resto del sistema

Atributos para cada función:

```
cisco-av-pair=shell:roles="admin"
```

cisco-av-pair=shell:roles="aaa"

cisco-av-pair=shell:roles="operations"

```
cisco-av-pair=shell:roles="read-only"
```

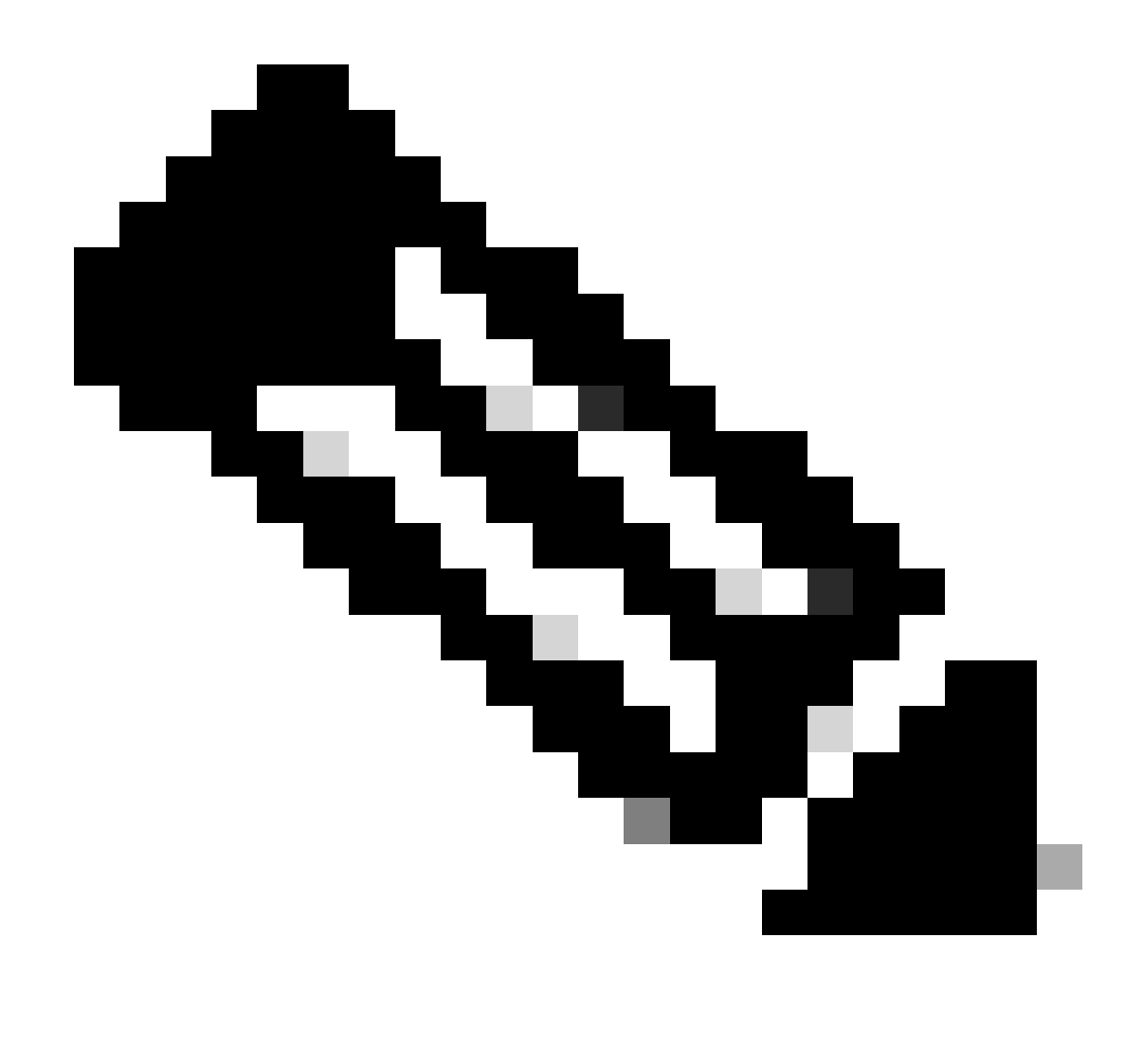

Nota: Esta documentación sólo define los atributos admin y read-only.

Vaya al icono de hamburguesa ≡ > Política > Elementos de política > Resultados > Autorización > Perfiles de autorización > +Agregar.

Defina un nombre para el perfil de autorización, deje el tipo de acceso como ACCESS\_ACCEPT y en Advanced Attributes Settings agregue cisco-av-pair=shell:roles="admin" con y haga clic en Submit.

| ≡ Cisco I            | SE         | Policy - Policy Elements                                                                                                    | A Evaluation Mode 17 Days | Q | 0 57   | 0 |
|----------------------|------------|----------------------------------------------------------------------------------------------------|---------------------------|---|--------|---|
| Dictionaries         | Conditions | Results                                                                                                    |                           |   |        |   |
| Authentication       | >          | Authorization Profile Authorization Profile                                                                                                    |                           |   |        |   |
| Authorization Profil | les        | * Name EPR-4110-Admiss                                                                                                    |                           |   |        |   |
| Downloadable ACL     | La         | Description                                                                                                    |                           |   |        |   |
| Profiling            | >          | * Access Type ACCESS_ACCEPT V                                                                                                    |                           |   |        |   |
| Client Provisioning  | >          | Network Device Profile  Case  Case |                           |   |        |   |
|                      |            | ACL IPv6 (Fitter-ID)                                                                                                    |                           |   |        |   |
|                      |            | Advanced Attributes Settings <sup>III</sup> Cisco:cisco-av-pair v * shelt:roles=*admin* v = +                                                                                                    |                           |   |        |   |
|                      |            | Attributes Details<br>Access type = ACCESS_ACCET<br>dice-ar-pair = dheltrobes="admini"                                                                                                    |                           |   |        |   |
|                      |            |                                                                                                    | Submit                    |   | Cancel |   |

8.1 Repita el paso anterior para crear el perfil de autorización para el usuario de sólo lectura. Cree la clase Radius con el valor read-only en su lugar Administrator esta vez.

| = Cisco ISE                                 | E Cisco ISE |                                                                                      |                       |  |  |  | Evaluation Mode 18 Days | Q ( | ) 55 | a o |
|---------------------------------------------|-------------|--------------------------------------------------------------------------------------|-----------------------|--|--|--|-------------------------|-----|------|-----|
| Dictionaries Conditio                       | ons         | Results                                                                              |                       |  |  |  |                         |     |      |     |
| Authentication                              | ~           | Authorization Profiles > New J<br>Authorization Profile                              | Authorization Profile |  |  |  |                         |     |      |     |
| Authorization Profiles<br>Downloadable ACLs |             | * Name                                                                               | FPR-4110-ReadOnly     |  |  |  |                         |     |      |     |
|                                             |             | Description                                                                          |                       |  |  |  |                         |     |      |     |
| Profiling                                   | >           |                                                                                      |                       |  |  |  |                         |     |      |     |
| Posture                                     | >           | - Access Type                                                                        | ACCESS_ACCEPT ~       |  |  |  |                         |     |      |     |
| Client Provisioning                         | >           | Network Device Profile                                                               | tta Cisco 🗸 🕀         |  |  |  |                         |     |      |     |
|                                             |             | Service Template<br>Track Movement<br>Agentiess Posture<br>Passive Identity Tracking |                       |  |  |  |                         |     |      |     |

| ACL IPv6 (Filter-ID)                                                                                   |        |        |
|----------------------------------------------------------------------------------------------------|--------|--------|
| ✓ Advanced Attributes Settings       □     Ciscoxisco-av-pair     ✓ * sheltroles**read-only*     ✓ = + |        |        |
| <ul> <li>✓ Attributes Details:</li> </ul>                                                              |        |        |
| Access Type = ACCESS_ACCEPT<br>disct-ar-pair = sheltsrole="read-only"                                  | h.     |        |
|                                                                                                    | Submit | Cancel |

Paso 9.Cree un conjunto de políticas que coincida con la dirección IP de FMC. Esto es para evitar que otros dispositivos concedan acceso a los usuarios.

Navegue hasta ≡ Policy > Policy Sets >Agregar icono de signo en la esquina superior izquierda.

| = Cisco I   | SE              |                    |            | Policy · Policy Sets |  |                 | Evaluation Mode 1    | 7 Days    | ۵ ۵     | 9 0  |
|-------------|-----------------|--------------------|------------|----------------------|--|-----------------|----------------------|-----------|---------|------|
| Policy Sets |                 |                    |            |                      |  | Reset           | Reset Policyset H    | litcounts |         | Save |
| Status      | Policy Set Name | Description        | Conditions |                      |  | Allowed Protoco | ls / Server Sequence | Hits      | Actions | View |
| Q Search    |                 |                    |            |                      |  |                 |                      |           |         |      |
|             |                 |                    |            | +                    |  |                 |                      |           |         |      |
| ۰           | Default         | Default policy set |            |                      |  | Default Network | Access 🥜 🕂           | 58        | ø       | >    |
|             |                 |                    |            |                      |  |                 |                      | Reset     |         | Save |

9.1 Se coloca una nueva línea en la parte superior de los conjuntos de políticas. Haga clic en el icono Add para configurar una nueva condición.

| 🕕 Sta | tus  | Policy Set Name  | Description        | Conditions |   | Allowed Protocols / Server Sec | quence     | Hits A | ctions | View |
|-------|------|------------------|--------------------|------------|---|--------------------------------|------------|--------|--------|------|
| Q Se  | arch |                  |                    |            |   |                                |            |        |        |      |
|       | 9    | New Policy Set 1 |                    |            | + | Select from list               | 0 +        |        | ŵ      | •    |
|       | 9    | Default          | Default policy set |            |   | Default Network Access         | <i>o</i> + | 58     | 合      | >    |
|       |      |                  |                    |            |   |                                |            |        |        |      |

9.2 Agregue una condición superior para el atributo RADIUS NAS-IP-Addressque coincida con la dirección IP de FCM y, a continuación, haga clic en Usar.

| Library                                    |     |  |  |  |  |  |  |  |
|--------------------------------------------|-----|--|--|--|--|--|--|--|
| Search by Name                             |     |  |  |  |  |  |  |  |
| ● I ⑦ E S 8 7 ₽ ₽ 0 ₽ 0                    | F 🕹 |  |  |  |  |  |  |  |
| :: 🖻 sG                                    |     |  |  |  |  |  |  |  |
| E Catalyst_Switch_Local_Web_Authentication |     |  |  |  |  |  |  |  |
| 🗄 📄 Radius                                 |     |  |  |  |  |  |  |  |
| : Switch_Local_Web_Authentication          |     |  |  |  |  |  |  |  |
| B Switch_Web_Authentication                |     |  |  |  |  |  |  |  |
| :: B Wired_802.1X                          |     |  |  |  |  |  |  |  |
| E Wired_MAB                                |     |  |  |  |  |  |  |  |
| E Wireless_802.1X                          |     |  |  |  |  |  |  |  |
| E Wireless_Access                          |     |  |  |  |  |  |  |  |
| H Wireless_MAB                             |     |  |  |  |  |  |  |  |
| # B WLC_Web_Authentication                 |     |  |  |  |  |  |  |  |

Editor

Ŷ

| quals 🗸 Attri   | Select attribute for c | ondition                   | 1   | 9 E 🕈 | X Wrong value  | 0 |
|-----------------|------------------------|----------------------------|-----|-------|----------------|---|
| iet to 'Is not' | Dictionary             | Attribute                  | ID  | Info  | Duplicate Save |   |
|                 | All Dictionaries       | Attribute                  | ID  |       |                |   |
|                 | Microsoft              | MS-User-IPv4-Address       | 61  | 0     |                |   |
|                 | Network Access         | ISE Host Name              |     | 0     |                |   |
|                 | • Radius               | DNS-Server-IPv6-Address    | 169 | 0     |                |   |
|                 | Radius                 | Framed-IP-Address          | 8   | 0     |                |   |
|                 | Radius                 | Framed-IPv&-Address        | 168 | 0     |                |   |
|                 | Radius                 | NAS-IP-Address             | 4   | 0     |                |   |
|                 | Radius                 | Stateful+IPv6+Address+Pool | 172 | 0     |                |   |

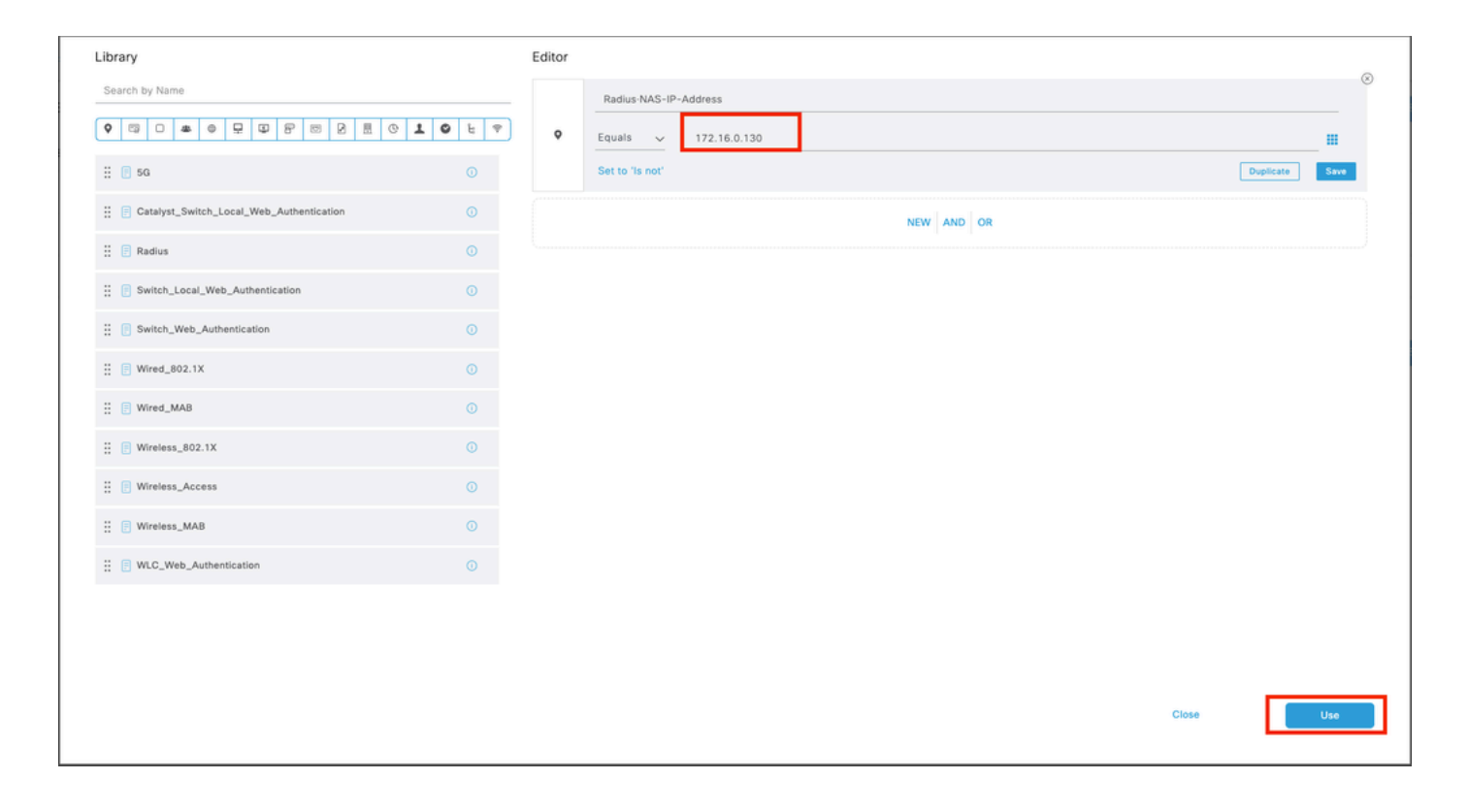

#### 9.3 Una vez completado, haga clic en Guardar.

| ≡ Cisco     | ISE                |                    | Policy - Policy Sets                      |                   | A Evaluation Mode 1 | 7 Days  | Q (0)   | 58 ¢ |
|-------------|--------------------|--------------------|-------------------------------------------|-------------------|---------------------|---------|---------|------|
| Policy Sets | 1                  |                    |                                           | Reset             | Reset Policyset Hi  | tcounts |         | Save |
| 🕣 Statu     | is Policy Set Name | Description        | Conditions                                | Allowed Protocols | / Server Sequence   | Hits    | Actions | View |
| Q Sea       | ch                 |                    |                                           |                   |                     |         |         |      |
| ٥           | New Policy Set 1   |                    | Radius NAS-IP-Address EQUALS 172.16.0.130 | Default Network   | Access 🛛 🗸 +        |         | (2)     | •    |
| ٥           | Default            | Default policy set |                                           | Default Network A | iccess 🖉 +          | 58      |         | •    |
|             |                    |                    |                                           |                   |                     |         | _       |      |
|             |                    |                    |                                           |                   |                     | Reset   |         | Save |

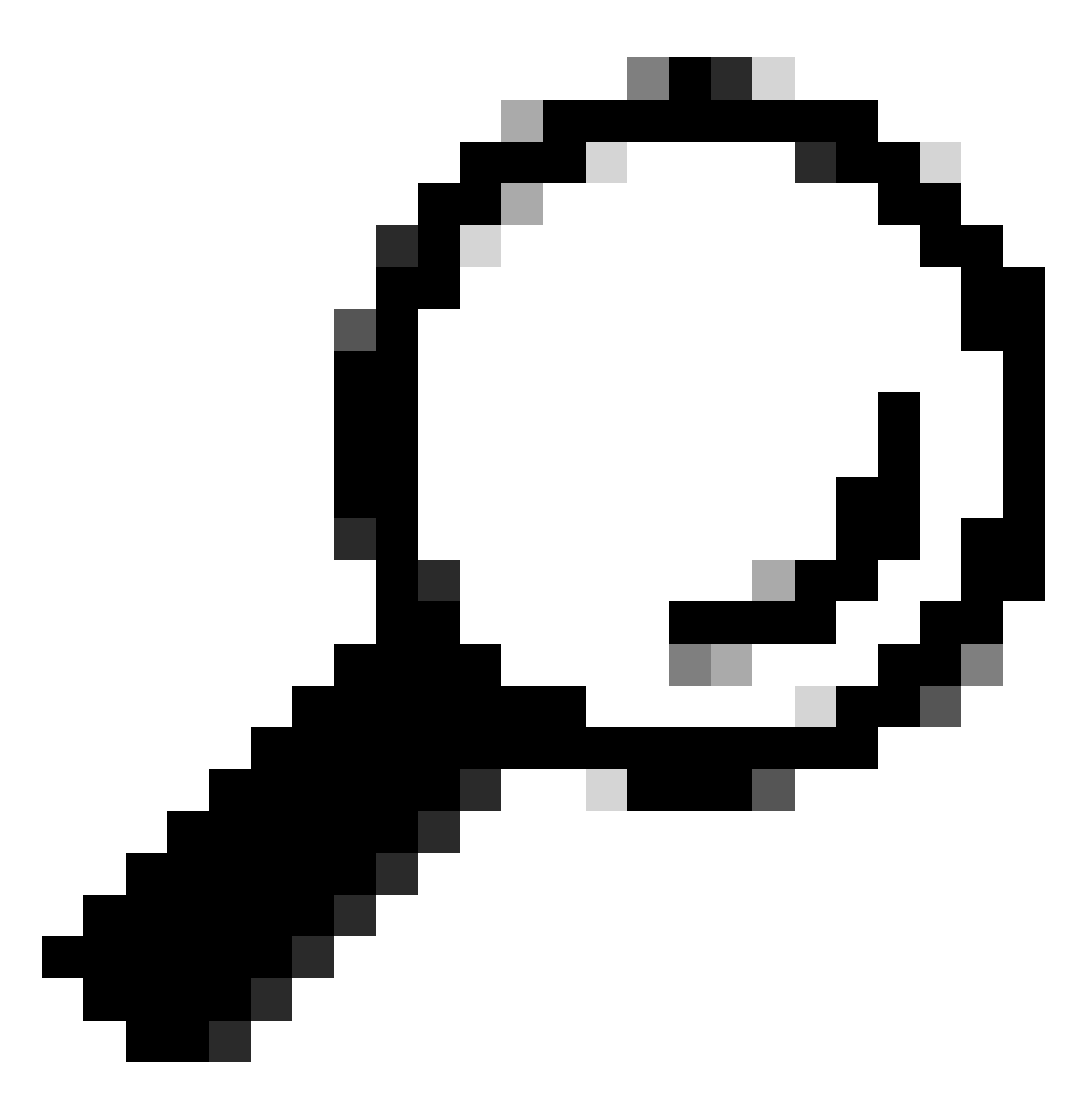

Sugerencia: para este ejercicio hemos permitido la lista Protocolos de acceso a la red predeterminados. Puede crear una lista nueva y reducirla según sea necesario.

Paso 10. Para ver el nuevo conjunto de políticas, pulse el icono > situado al final de la fila.

| Policy Sets                        |                                           | Reset Reset Policyset Hitcounts Save                  |
|------------------------------------|-------------------------------------------|-------------------------------------------------------|
| (+) Status Policy Set Name Descrip | tion Conditions                           | Allowed Protocols / Server Sequence Hits Actions View |
| Q Search                           |                                           |                                                       |
| New Policy Set 1                   | Radius-NAS-IP-Address EQUALS 172.16.0.130 | Default Network Access 🤕 🗸 + 🔯 🏹                      |

10.1 Expanda el menú Authorization Policy y haga clic en (+) para agregar una nueva condición.

|   | Authorization Dation (2) |            |   |                      |                    |      |         |  |  |
|---|--------------------------|------------|---|----------------------|--------------------|------|---------|--|--|
| ~ | Authorization Policy (1) |            |   |                      |                    |      |         |  |  |
|   |                          |            |   | Results              |                    |      |         |  |  |
|   | Status Rule Name         | Conditions |   | Profiles             | Security Groups    | Hits | Actions |  |  |
|   | Q Search                 |            |   |                      |                    |      |         |  |  |
|   | Authorization Rule 1     |            | + | Select from list 🥒 + | Select from list 🥒 | +    | \$      |  |  |

10.2 Establezca las condiciones para que coincidan con el grupo DictionaryIdentity con AttributeName es igual a User Identity Groups: FPR-4110-Admins (el nombre de grupo creado en el paso 7) y haga clic en Use.

| Cisco IC | Conditions Studio                          |        |            | a East   | Rollins: Cote             |                  |    |       |   | A Post | 0       | ×   |
|----------|--------------------------------------------|--------|------------|----------|---------------------------|------------------|----|-------|---|--------|---------|-----|
|          | Library                                    | Editor |            |          |                           |                  |    |       |   |        |         |     |
| Statu    | Search by Name                             |        | Identity   | roup-Nar | me                        |                  |    |       |   |        |         | •   |
|          | 9 III 0 <b>*</b> 0 9 II 0 II 0 1 9         |        | Equals     | Selec    | ct attribute for conditio | n                |    |       |   |        |         |     |
|          | ii 👩 50 💿                                  |        | Set to 'Is | •        | 리 모                       | ₽ ₽ ∞ 2 8        | 01 | 0 t 🕈 | Ĵ | Duplic | da Save |     |
| Authen   | E BYOD_is_Registered                       |        |            |          | Dictionary                | Attribute        | ID | Info  |   |        |         |     |
| Authori  | : Catalyst_Switch_Local_Web_Authentication |        |            |          | All Dictionaries          | Attribute        | ID |       |   |        |         | · . |
| Authori  | E Compliance_Unknown_Devices               |        |            | -        | IdentityGroup             | Description      |    | 0     |   |        |         |     |
|          | E Compliant_Devices                        |        |            |          | IdentityGroup             | Name             |    | 0     |   |        |         |     |
| 💿 is     | EAP-MSCHAPv2                               |        |            |          | InternalUser              | IdentityGroup    |    | 0     |   |        |         |     |
| Q        | 🗄 📑 EAP-TLS 📀                              |        |            | -        | PassiveID                 | PassiveID_Groups |    | 0     |   |        |         |     |
|          | : O Guest_Flow                             |        |            | -        | administrator             | Externaruroups   |    | 0     |   |        |         |     |
|          | E MAC_in_SAN O                             |        |            |          |                           |                  |    |       |   |        |         |     |
|          | E Setwork_Access_Authentication_Passed     |        |            |          |                           |                  |    |       |   |        |         |     |
|          | : Non_Cisco_Profiled_Phones                |        |            |          |                           |                  |    |       |   |        |         |     |
|          | E Non_Compliant_Devices                    |        |            |          |                           |                  |    |       |   |        |         |     |
|          | 🗄 📋 Radius 📀                               |        |            |          |                           |                  |    |       |   |        |         |     |
|          | E P Switch_Local_Web_Authentication        |        |            |          |                           |                  |    |       |   |        |         |     |
|          |                                            |        |            |          |                           |                  |    |       |   | Close  | Use     | •   |

| brary                                    | Edir   | or                                     |              |
|------------------------------------------|--------|----------------------------------------|--------------|
| Search by Name                           |        | IdentityGroup Name                     | 6            |
| 0 1 2 4 9 9 9 8 8 8 9                    | 10 E 🕈 | Equals User Identity Groups: FPR-4110- |              |
| . 50                                     |        |                                        |              |
| BYOD_is_Registered                       |        | Set to 'is not'                        | plicate Save |
| Catalyst_Switch_Local_Web_Authentication |        | NEW AND OR                             |              |
| Compliance_Unknown_Devices               |        |                                        |              |
| Compliant_Devices                        |        |                                        |              |
| EAP-MSCHAPv2                             |        |                                        |              |
| 🗄 📳 EAP-TLS                              |        |                                        |              |
| Guest_Flow                               |        |                                        |              |
| MAC_in_SAN                               |        |                                        |              |
| B Network_Access_Authentication_Passed   |        |                                        |              |
| Non_Cisco_Profiled_Phones                |        |                                        |              |
| Non_Compliant_Devices                    |        |                                        |              |
| 🔋 🔋 Radius                               |        |                                        |              |
| Switch_Local_Web_Authentication          |        |                                        |              |

Paso 10.3 Valide que la nueva condición esté configurada en la política de autorización, luego agregue un perfil de usuario bajo Perfiles.

| ~ Authorization | Policy (1)           |                                                                  | Results           |                      |          |        |         |
|-----------------|----------------------|------------------------------------------------------------------|-------------------|----------------------|----------|--------|---------|
| 📀 Status        | Rule Name            | Conditions                                                       | Profiles          | Security Groups      |          | fits A | Actions |
| Q Search        |                      |                                                                  |                   |                      |          |        |         |
| ۰               | Authorization Rule 1 | R. IdentityGroup-Name EQUALS User Identity Groups:FPR-4110-Admin | FPR-4110-Admins × | → Select from list   | $\sim$ + |        | ٨       |
| ۰               | Default              |                                                                  | DenyAccess        | 🖉 🕂 Select from list | 1+       | 0      | ٨       |
|                 |                      |                                                                  |                   |                      |          |        |         |
|                 |                      |                                                                  |                   |                      |          |        |         |

Paso 11. Repita el mismo proceso en el paso 9 para los usuarios de sólo lectura y haga clic en Guardar.

Verificación

- 1. Intente iniciar sesión en la GUI de FCM con las nuevas credenciales de Radius
- 2. Navegue hasta el icono de hamburguesa ≡ > Operaciones > Radio > Registros en vivo.
- 3. La información mostrada indica si un usuario ha iniciado sesión correctamente.

| =    | ≡ Cisco ISE |                         |               |         |       |                | Operations        | · RADIUS    |             |              |              |            |           |                 |                     | A Evaluation | 9.0         | 58 Ø      |           |             |         |
|------|-------------|-------------------------|---------------|---------|-------|----------------|-------------------|-------------|-------------|--------------|--------------|------------|-----------|-----------------|---------------------|--------------|-------------|-----------|-----------|-------------|---------|
| Live | Logs        | Live Sessions           |               |         |       |                |                   |             |             |              |              |            |           |                 |                     |              |             |           |           |             |         |
|      | Misco       | infigured Supplicants 🕕 |               |         |       | Misconfigured  | Network Devices 💿 |             |             |              | RADIUS Drop  | • 0        |           |                 | Client Stopped Resp | ionding 🕕    |             |           |           | Repeat Co   | unter 🕕 |
|      |             | 0                       |               |         |       |                | 0                 |             |             |              | 1            |            |           |                 | 0                   |              |             |           |           | 0           |         |
|      | ø           | 5 Reset Repeat Counts   | ₫ Export To ∨ |         |       |                |                   |             |             |              |              |            |           |                 |                     | Ref<br>Ne    | ver         | Latest 20 | records 🤟 | Last 3 hour | o - 10  |
|      |             | Time                    | Status        | Details | Repea | Identity       | Endpoint ID       | Endpoint    | Authenti    | Authoriz     | Authoriz     | IP Address | Network ( | e Device Port   | Identity Group      | Posture      | Server      | Mdm Ser   | IMEISV    |             | Usecasi |
|      | $\times$    |                         |               |         | ~     | Identity       | Endpoint ID       | Endpoint Pr | Authenticat | Authorizatic | Authorizatic | IP Address | Network D | vic Device Port | Identity Group      | Posture St   | a Server    | Mdm Serve | IMEISV    |             | Usecase |
|      |             | Feb 03, 2024 01:51:51.0 |               | i i     |       | cisco_readonly |                   |             | New Polic   | New Polic    | FPR-4110     |            | FPR-4110  |                 | User Identity Group |              | marpatiniSE |           |           |             |         |
|      |             | Feb 03, 2024 01:50:48.9 |               | 0       |       | cisco_admin    |                   |             | New Polic   | New Polic    | FPR-4110     |            | FPR-4110  |                 | User Identity Group |              | marpatinISE |           |           |             |         |

4. Valide el rol de usuarios registrados desde la CLI del chasis de firewall seguro.

| <pre>FPR4K-1-029A78B# security</pre> | scope se<br>server    |        | service-pro | ofile  |  |
|--------------------------------------|-----------------------|--------|-------------|--------|--|
| FPR4K-1-029A78B#                     | scope_sec             | urity  |             |        |  |
| Remote User cisco                    | security a<br>_admin: | # show | remote-user | detail |  |
| User Roles:                          | 010                   |        |             |        |  |
| Name: rea                            | ad-only               | #      |             |        |  |
|                                      | ,                     |        |             |        |  |

## Troubleshoot

1. En la GUI de ISE , vaya al icono de hamburguesa ≡ > Operaciones > Radio > Registros en directo.

- 1.1 Valide si la solicitud de sesión de registro está llegando al nodo ISE.
- 1.2 Para ver el estado de error, revise los detalles de la sesión.

| ≡ Cisco ISE                           | (                                  | Operations - RADIUS                     | Livaluation Mode                                            | 18 Days Q 🕥 🗔 🔯            |
|---------------------------------------|------------------------------------|-----------------------------------------|-------------------------------------------------------------|----------------------------|
| Live Logs Live Sessions               |                                    |                                         |                                                             |                            |
| Misconfigured Supplicants 🕕           | Misconfigured Network Devices 🕕    | RADIUS Drops 🕕                          | Client Stopped Responding 🕠                                 | Repeat Counter 🕕           |
| 0                                     | 1                                  | 1                                       | 0                                                           | 3                          |
| Ø ⇔Reset Repeat Counts di Export To ∨ |                                    |                                         | Befresh Show<br>Never V Latest 20 reco                      | rds v Uthin Last 3 hours v |
| Time Status                           | Details Repea Identity Endpoint ID | Endpoint Authenti Authoriz IP           | Address Network De Device Port Identity Group Posture       | Server Mdm Sei             |
| ×                                     | V Identity Endpoint ID             | Endpoint Pr Authenticat Authorizatic IP | Address 🗸 Network Device Device Port Identity Group Posture | Sta Server Mdm Ser         |
| Feb 02, 2024 07:32:18.8 🔮             | cisco_admin                        | Default >> Default                      | FPR+4110 User Identity Group:                               | marpatinISE                |
| Feb 02, 2024 07:23:20.1               | cisco_readonly                     | Default >> Default >> PermitAcc         | FPR-4110 User Identity Group:                               | marpatinISE                |
| Feb 02, 2024 07:15:32.2               | o cisco_admin                      | Default >> Default >> PermitAcc         | FPR-4110 User Identity Groups                               | marpatin/SE                |

2. Para las solicitudes que no se muestran en los registros de Radius Live , revise si la solicitud UDP está llegando al nodo ISE a través de una captura de paquetes.

Vaya al icono de hamburguesa ≡ > Operaciones > Solución de problemas > Herramientas de diagnóstico > Volcado de TCP. Agregue una nueva captura y descargue el archivo en su máquina local para revisar si los paquetes UDP llegan al nodo ISE.

2.1 Rellene la información solicitada, desplácese hacia abajo y haga clic en Guardar.

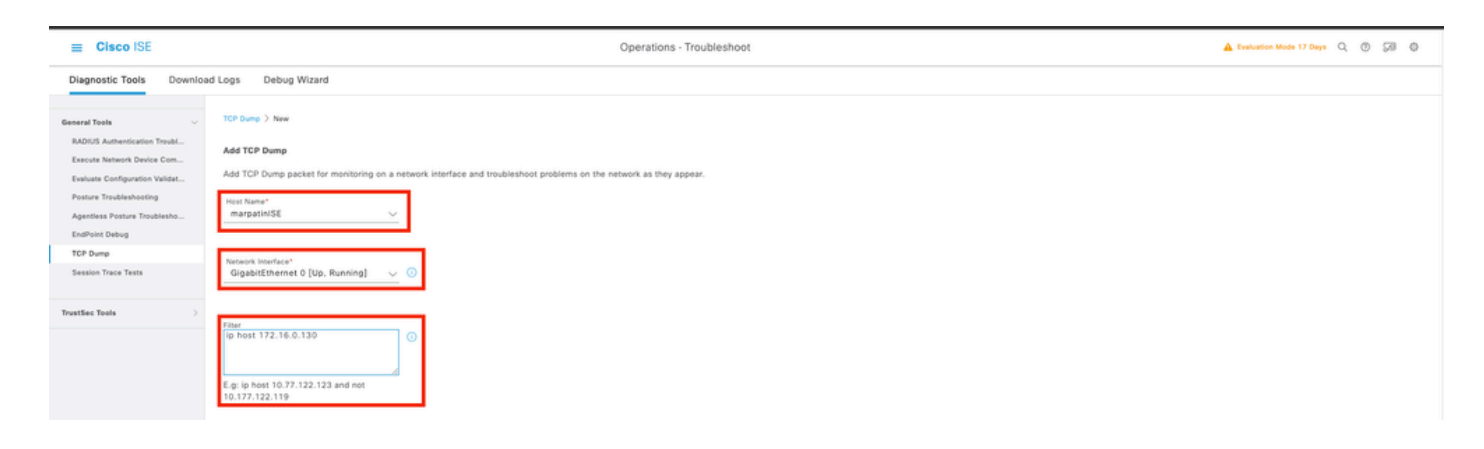

2.2 Seleccione e inicie la captura.

| E Cisco ISE                                                  |                                                                                                    |                          | Operations - Trout        | bleshoot             |                             |          |        |           |            | 🛦 Evaluation Mode 17 Days Q. 🔘 🖟 🔘 |         |                                                |
|--------------------------------------------------------------|----------------------------------------------------------------------------------------------------|--------------------------|---------------------------|----------------------|-----------------------------|----------|--------|-----------|------------|------------------------------------|---------|------------------------------------------------|
| Diagnostic Tools Downloa                                     | Diagnostic Tools Download Logs Debug Wizard                                                                                                    |                          |                           |                      |                             |          |        |           |            |                                    |         |                                                |
| General Tools ~                                              | The TCP Dump utility page is to monitor the contents of packets on a network interface and troubleshoot problems on the network as they appear and the second second secon |                          |                           |                      |                             |          |        |           |            |                                    |         |                                                |
| RADIUS Authentication Troubl                                 |                                                                                                    |                          |                           |                      |                             |          |        |           |            |                                    |         | Rows/Page 1 →   < < 1 / 1 > >  Go 1 Total Rows |
| Execute Network Device Com<br>Evaluate Configuration Validat | ø                                                                                                    | Add 2 Edt () Train y     | Start O Stop              | Download             |                             |          |        |           |            |                                    |         | mer 🗸 - 💠                                      |
| Posture Troubleshooting                                      |                                                                                                    | Host Name                | Network Interface         | Filter               | File Name                   | Reposito | File S | Number of | Time Limit | Promiscuous M                      | Status  |                                                |
| Agentiess Posture Troublesho<br>EndPoint Debug               | 8                                                                                                    | marpatinISE.marpatin.com | GigabitEthemat 0 [Up, Run | ip host 172.16.0.130 | marpatinISE_GigabitEthernet |          | 10     | 1         | 5          | false                              | RUNNING |                                                |
| TCP Dump                                                     |                                                                                                    |                          |                           |                      |                             |          |        |           |            |                                    |         |                                                |
| Session Trace Tests                                          |                                                                                                    |                          |                           |                      |                             |          |        |           |            |                                    |         |                                                |
| TrustSec Tools                                               |                                                                                                    |                          |                           |                      |                             |          |        |           |            |                                    |         |                                                |
|                                                              |                                                                                                    |                          |                           |                      |                             |          |        |           |            |                                    |         |                                                |

- 2.3 Intento de registro en el chasis de firewall seguro mientras se ejecuta la captura de ISE
- 2.4 Detenga el volcado de TCP en ISE y descargue el archivo en un equipo local.
- 2.5 Revise la salida del tráfico.

Resultado esperado:

Paquete nº 1. Solicitud del firewall seguro al servidor ISE a través del puerto 1812 (RADIUS) Paquete nº 2. Respuesta del servidor ISE que acepta la solicitud inicial.

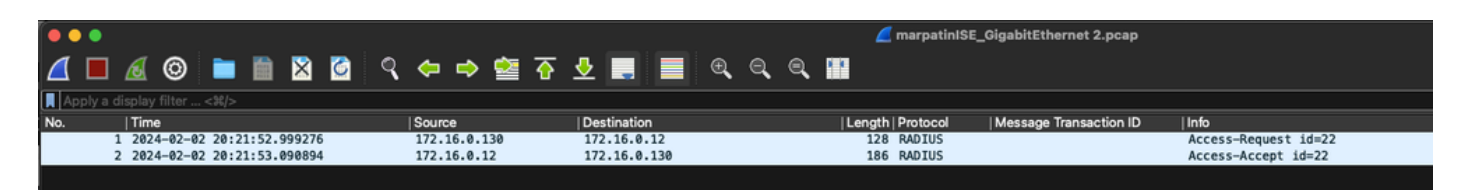

#### Acerca de esta traducción

Cisco ha traducido este documento combinando la traducción automática y los recursos humanos a fin de ofrecer a nuestros usuarios en todo el mundo contenido en su propio idioma.

Tenga en cuenta que incluso la mejor traducción automática podría no ser tan precisa como la proporcionada por un traductor profesional.

Cisco Systems, Inc. no asume ninguna responsabilidad por la precisión de estas traducciones y recomienda remitirse siempre al documento original escrito en inglés (insertar vínculo URL).